## Adding a Deduction Definition

## Creating a new deduction line

- Ensure that all operators are out of the system.
- Ensure that a recent backup of the company has been made.

## Steps to follow:

Line

From the Main Menu, click on Payroll, Definitions, then select Deduction Definitions.

| Company Employee | Payroll History Leave Reports        | Sage Intelligence Interfaces Utilities          | Personnel Equity Skills Self Se | rvice e-Solutions Help Exit |
|------------------|--------------------------------------|-------------------------------------------------|---------------------------------|-----------------------------|
| 001 - Monthly    | Payslip Screen<br>Batch Transactions | ain Menu for VIP Premier 4.8a                   | Site Code: Z00001               | 31/05/2017 (03 of 12)       |
| System           | Job Costing                          | •                                               |                                 | Saye                        |
| ~                | Definitions                          | <ul> <li>Earning Definitions</li> </ul>         |                                 |                             |
| $\mathcal{Q}$    | Sage Pay Services                    | Deduction Definitions                           | d System Health Status          |                             |
| 24 Active        | Global Activation                    | Calc Field Definitions<br>Perks Tax Definitions | jger File size                  | Required Windows Version    |
| Employees        | General Recalc                       | Own Amount Definitions<br>Hours Definitions     | ailable Disk Space              | Recommended RAM             |
| ~                | Separate Payslip Recalc              | Payslip Display Definitions                     | ficient Folder Permission       | In Product Info Activated   |
|                  | Reports<br>Cheque Print              | Africa Rule Linking<br>ETI Definitions          | quired Dot Net Version          | Latest Version Activated    |

Example of a Deductions Definitions screen.

| VIP Payroll D55 - MIBCO Wages Deduction Definition Screen 06                                                                                                    |         |                 |                 |               |         |      |          |              |        | 6/03/201 | E (01 of |      |
|----------------------------------------------------------------------------------------------------|---------|-----------------|-----------------|---------------|---------|------|----------|--------------|--------|----------|----------|------|
| And the second second |         |                 |                 |               |         |      |          |              |        |          |          |      |
| No                                                                                                    | Short   | English         | Alternate       | Ded Type      | Tax Ded | IRP5 | Incl SDL | Clearance No | CC Tax | IRP5     | Incl SDL | BCEA |
| 01                                                                                                    | Тах     | Tax             | Тах             | Tax/PAYE      | N       | 4102 | N        |              | N      | 4102     | N        | N    |
| 02                                                                                                    | U.I.F.  | U.I.F.          | U.I.F.          | U.I.F.        | N       | 4141 | N        |              | N      | 4141     | N        | N    |
| 03                                                                                                    | Pension | Pension Fund    | Pensioenfonds   | Pension       | Y       | 4001 | s        | 999999999999 | N      |          | N        | N    |
| 04                                                                                                    | Prv/Fnd | Provident Fund  | Voorsorgfonds   | Providnt Fund | N       | 4003 | N        | 01820413617  | N      |          | N        | N    |
| 05                                                                                                    | Med Aid | Medical Ald     | Mediesefonds    | Medical Aid   | N       | 4005 | м        |              | N      | 4474     | N        | N    |
| 06                                                                                                    | S+A+Mat | Sick, Acc + Mat | Siek, Ong + Mat | Calculated    | N       |      | N        |              | N      |          | N        | N    |
| 07                                                                                                    | Council | Council Levy    | Raadsheffing    | Calculated    | N       |      | N        |              | N      |          | N        | N    |
| 08                                                                                                    | Union   | Union Fees      | Uniegelde       | Calculated    | N       |      | N        |              | N      |          | N        | N    |
| 09                                                                                                    | Add Hol | Add Holiday Fnd | Add Vakansie    | Calculated    | N       |      | N        |              | Υ      | 3601     | F        | N    |
| 10                                                                                                    | SDL     | SDL             | SDL             | Skills        | N       |      | N        |              | N      | 4142     | N        | N    |
| 11                                                                                                    | Add Tax | Additional Tax  | Add Belasting   | Additional TX | N       | 4102 | N        |              | N      |          | N        | N    |
| 12                                                                                                    | LSumTax | Lumpsum Tax     | Lompsom Belast  | Tax on LumpSm | N       | 4115 | N        |              | N      |          | N        | N    |
| 13                                                                                                    | Loan    | Loan            | Lening          | Loan          | N       |      | N        |              | N      |          | N        | N    |
| 14                                                                                                    | Garnish | Garnishees      | Beslagorder     | Garnishee     | N       |      | N        |              | N      |          | N        | N    |
|                                                                                                    |         |                 |                 |               |         |      |          |              |        |          |          |      |

- Click on the Change Mode button at the bottom left hand corner of the screen.
- Click in the Short Description field of the first open line and type in a description (maximum 7 characters).
- Complete the English and Alternate fields.
- Select the correct Type Deduction.

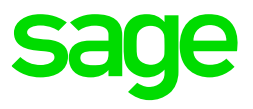

The available options are:

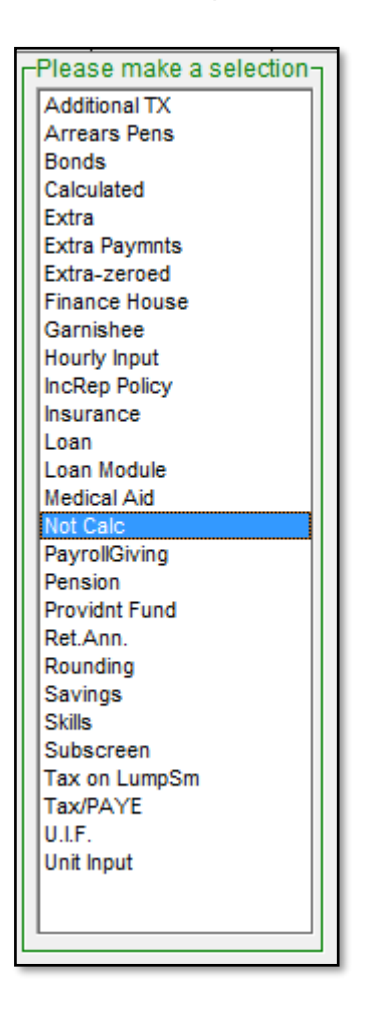

The options are sorted alphabetically. Please choose the most appropriate type.

- Hourly Input used if a method of calculation must be created using an advised number of hours/units to calculated the amount.
- Calculate used if a method of calculation must be entered to calculate the amount.
- Not Calc used if the deduction will be a manually advised amount.
- Unit Input used if a method of calculation must be created using an advised number of units to calculate the amount.
- Rounding only used if the net salary must be rounded. A rounding type of earning must also be created and the rounding amount must be indicated on the Company Miscellaneous Screen.

Select whether the amount must be tax deductible. The only tax deductible deductions are:

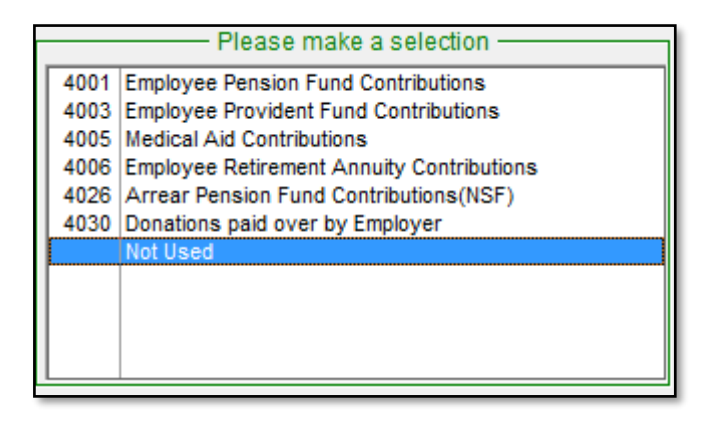

Select the appropriate IRP5 code. The available options are:

- Enter the Clearance Number for the Pension/Provident/Retirement Annuity Funds, if available.
- Select whether the company contribution amount must be taxable or not.

Enter the correct IRP5 Code if the company contribution is taxable. The available options are:

| Please make a selection |                                       |   |  |  |  |  |
|-------------------------|---------------------------------------|---|--|--|--|--|
| 3601                    | Income(PAYE)                          |   |  |  |  |  |
| 3603                    | Pension(PAYE)                         |   |  |  |  |  |
| 3606                    | Commission(PAYE)                      |   |  |  |  |  |
| 3608                    | Arbitration Awards(PAYE)              |   |  |  |  |  |
| 3610                    | Annuity from a RAF(PAYE)              |   |  |  |  |  |
| 3611                    | Purchased Annuity(PAYE)               |   |  |  |  |  |
| 3702                    | Reimbursive Travel Allowance(IT)      | - |  |  |  |  |
| 3707                    | Share Options Exercised(PAYE)         | = |  |  |  |  |
| 3713                    | Other Allowances(PAYE)                |   |  |  |  |  |
| 3717                    | Broad-Based Employee Share Plan(PAYE) |   |  |  |  |  |
| 3718                    | Vesting of Equity Instruments(PAYE)   |   |  |  |  |  |
| 3801                    | General Fringe Benefits(PAYE)         |   |  |  |  |  |
| 3802                    | Use of Motor Vehicle(PAYE)            |   |  |  |  |  |
| 3805                    | Accommodation(PAYE)                   |   |  |  |  |  |
| 3806                    | Services(PAYE)                        |   |  |  |  |  |
| 3808                    | Employee's Debt(PAYE)                 |   |  |  |  |  |
| 3809                    | Taxable Bursaries or Scholarships     |   |  |  |  |  |
| 3813                    | Medical Services Costs(PAYE)          | Ŧ |  |  |  |  |
|                         |                                       |   |  |  |  |  |

 Indicate if the company contribution should be included in BCEA REMUNERATION for the calculation of Leave Pay.

The available options are:

| Please make a Selection — |
|---------------------------|
| Guaranteed Periodic       |
| Not Linked                |
| Standard(Amount)          |
| Standard(Both)            |
| Standard(Fixed)           |
| Variable                  |
|                           |
|                           |

• Not Linked – not considered for the BCEA Remuneration calculation.

- Standard Fixed include the amount reflected in the fixed column into the Standard portion of the BCEA Remuneration calculation.
- Standard Amount include the amount reflected in the Amount column into the Standard portion of the BCEA Remuneration calculation.
- Standard Both include both the Fixed and the Once columns into the Standard portion of the BCEA Remuneration calculation.
- Variable include the amount in the variable portion of the BCEA Remuneration calculation.

| _    | IP Payroll | No.             |                 |                 |            |      |           |              |                |      |           |      |
|------|------------|-----------------|-----------------|-----------------|------------|------|-----------|--------------|----------------|------|-----------|------|
| 55 - | - MIBCO Wa | ges             |                 | Deduction Defir | nition Scr | een  |           |              | 06/03/2016 (01 |      |           |      |
| 8s   |            |                 |                 |                 |            |      |           |              |                |      |           |      |
| No   | Chart      | Co-K-k          | A Normatio      | Ded Ture        | Tau Dad    | IDDE | le el CDI | Classes No.  | 00 T           | IDDE | la al CDI | DOEA |
| INO  | Short      | English         | Alternate       | Ded Type        | Tax Ded    | IRPO | Inci SDL  | Clearance No | CC Tax         | IRPO | IIICI SDL | BUEA |
| 01   | Тах        | Tax             | Tax             | Tax/PAYE        | N          | 4102 | N         |              | N              | 4102 | N         | N    |
| 02   | U.I.F.     | U.I.F.          | U.I.F.          | U.I.F.          | N          | 4141 | N         |              | N              | 4141 | N         | N    |
| 03   | Pension    | Pension Fund    | Pensioenfonds   | Pension         | Y          | 4001 | S         | 999999999999 | N              |      | N         | N    |
| 04   | Prv/Fnd    | Provident Fund  | Voorsorgfonds   | Providnt Fund   | N          | 4003 | N         | 01820413617  | N              |      | N         | N    |
| 05   | Med Aid    | Medical Ald     | Mediesefonds    | Medical Aid     | N          | 4005 | М         |              | N              | 4474 | N         | N    |
| 06   | S+A+Mat    | Sick, Acc + Mat | Siek, Ong + Mat | Calculated      | N          |      | N         |              | N              |      | N         | N    |
| 07   | Council    | Council Levy    | Raadsheffing    | Calculated      | N          |      | N         |              | N              |      | N         | N    |
| 08   | Union      | Union Fees      | Uniegelde       | Calculated      | N          |      | N         |              | N              |      | N         | N    |
| 09   | Add Hol    | Add Holiday Fnd | Add Vakansie    | Calculated      | N          |      | N         |              | Y              | 3601 | F         | N    |
| 10   | SDL        | SDL             | SDL             | Skills          | N          |      | N         |              | N              | 4142 | N         | N    |
| 11   | Add Tax    | Additional Tax  | Add Belasting   | Additional TX   | N          | 4102 | N         |              | N              |      | N         | N    |
| 12   | LSumTax    | Lumpsum Tax     | Lompsom Belast  | Tax on LumpSm   | N          | 4115 | N         |              | N              |      | N         | N    |
| 13   | Loan       | Loan            | Lening          | Loan            | N          |      | N         |              | N              |      | N         | N    |
| 14   | Garnish    | Garnishees      | Beslagorder     | Garnishee       | N          |      | N         |              | N              |      | N         | N    |

• Guaranteed Periodic – not used.

A general recalculation message will appear. Click on Yes to confirm the recalculation.

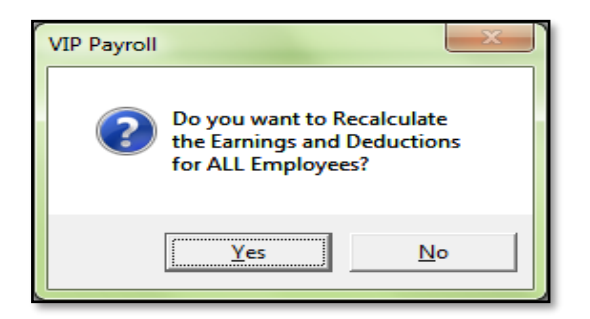

The process of adding a deduction line has now been completed.